# **Wireless Setup Instructions**

http://wireless.psu.edu/setup

#### Windows 7/Vista

- Psuwirelesssetup 에 연결하세요.
- 브라우저를 여세요.
- 무선연결 설치페이지가 자동으로 열립니다.
  자동으로 열리지 않을 경우
  wireless.psu.edu/setup 을 입력하세요.
- Wireless 2.0 setup instructions 으로 가세요.
- Windows 7 이나 Windows 7 64-bit 을 선택하고 Submit 을 선택하세요.
- 스크린에 나오는 지시를 따르세요.

#### Windows 8

- 바탕화면에서 설정을 선택하세요
- 네트워크를 선택하세요.
- 네트워크 설정을 선택하세요.
- psu 를 선택하세요.
- 연결을 선택하세요.
- 펜스테이트 ID (xyz1234) 와 비밀번호를 입력하세요
- "Windows cannot verify the server's identity" 메시지가 나오면 연결을 선택하세요.

## Android, Kindle Fire

- Wi-Fi 설정으로 가세요. (Wi-Fi 가 켜져 있는지 확인하세요.)
- psu 네트워크를 선택하세요.
- EAP method: **TTLS**
- Phase 2 authentication: PAP
- CA certificate: 없음
- Client certificate: 없음
- Private key password : PSU 비밀번호
- Identity: PSU ID (예. abc123)
- Anonymous Identity: PSU ID (예. abc123)
- Wireless password: PSU 비밀번호.
- **Connect** 를 선택하세요.

# Apple iPhone/iPad/iPod Touch

- Wi-Fi 설정으로 가세요. (Wi-Fi 가 켜져 있는지 확인하세요.)
- Psuwirelesssetup 에 연결하세요.
- Wireless 2.0 setup instructions 을 선택하세요.
- 무선연결 설치페이지가 자동으로 열립니다. 자동으로 열리지 않을 경우 Safari 를 여세요.
- Apple iPhone[...] 을 선택한 후 Submit 을 선택하세요.
- 스크린에 나오는 지시를 따르세요.

# Macintosh OS X 7 (Lion) - 9 (Mavericks)

- **Psuwirelesssetup** 에 연결하세요.
- 무선연결 설치페이지가 자동으로 열립니다. 자동으로 열리지 않을 경우 Safari 를 여세요.
- Wireless 2.0 setup instructions 을 선택하세요.
- Macintosh OS X 7 (Lion) 9 (Mavericks)를 선택하세요; Submit 을 선택하세요.
- 스크린에 나오는 지시를 따르세요.
- 문제가 있을 경우, 모든 창을 닫고 Safari 를 여세요.
- 스크린에 나오는 지시를 따르세요.

## Macintosh OS X 10.5.3 through 10.6

- **Psuwirelesssetup** 에 연결하세요.
- Wireless 2.0 setup instructions 을 선택하세요.
- Macintosh OS X 10.5.3 through 10.6 를 선택한 후 Submit 을 선택하세요.
- 스크린에 나오는 지시를 따르세요.

## **Other Devices**

- o 안드로이드 지시를 따르세요
- 아래의 기기들은 PSU 네트워크에서 사용이 불가합니다:
  - × 킨들 e-book (안드로이드가 아닌 기기)
  - x 위도우폰

질문이나 문제가 있을 경우 옴스테드 빌딩 지하에 있는 ITS Student Help Desk 로 연락하세요.